# 同花顺股票量比如何设置--在同花顺中怎样设置两股对比-股识吧

#### 一、 · 在同花顺软件中怎样查一只股票历史上某天的量比

用方向键点下就会查到的

# 二、我在用同花顺虚拟炒股,上交所即时量比、总金额排名这个 要去哪里看

61回车/金额即可。 在下面指标选即时量比。

# 三、股票高手:在证券行情软件中怎样设置个股的"量比"大小 排序?

直接在滚动行情版面找到量比那一栏点击(如果没见到,就用键盘上的右箭头向后 找,肯定有),出现上下的箭头,就是排序。

#### 四、如何调整东方财富网股票排行榜中把量比列调到涨幅前面

按住量比一列的标题(就是量比两个字)鼠标拖动到涨幅前面就可以了

#### 五、 · 在同花顺软件中怎样查一只股票历史上某天的量比

61回车/金额即可。

在下面指标选即时量比。

## 六、手机版同花顺 在那里看 量比??

在分时图下面有一个叫【盘口】的页卡,盘口里面就有"量比"这个数据,希望能 帮到你。

### 七、在同花顺中怎样设置两股对比

单击第一只股的K线,输入代码改变第一只。 然后,再单击第二只股票K线位置,输入代码改变第二只股票即可。

### 八、同花顺中怎么调出量比曲线?

选指标/即时量比。

# 九、同花顺软件如何设置智能选股公式,我想要在60分钟下 k,d,j值都小于30没有发生交叉的公式

RSV=(CLOSE-LLV(LOW , N))/(HHV(HIGH , N)-LLV(LOW , N))\*100 ; a=SMA(RSV , M1 , 1) ; b=SMA(a , M2 , 1) ; e=3\*a-2\*b ; IF(a&lt ; 0) a=0 ; IF(a&gt ; 100) a=100 ; IF(b&lt ;

0) b=0; IF(b> 100) b=100; IF(e< 0) e=0; IF(e> 100) e=100 ; K=a; D=b; J=e; SELECT K< 30 AND D&It; 30 AND J&It; 30 AND D> KAND k> J;

# 参考文档

下载:同花顺股票量比如何设置.pdf
《购买新发行股票多久可以卖》
《混合性股票提现要多久到账》
《农业银行股票一般持有多久分红》
下载:同花顺股票量比如何设置.doc
更多关于《同花顺股票量比如何设置》的文档...

声明: 本文来自网络,不代表 【股识吧】立场,转载请注明出处: <u>https://www.gupiaozhishiba.com/author/34043786.html</u>